# 13.3 inch Color E-paper Signage DMPQ133AC1

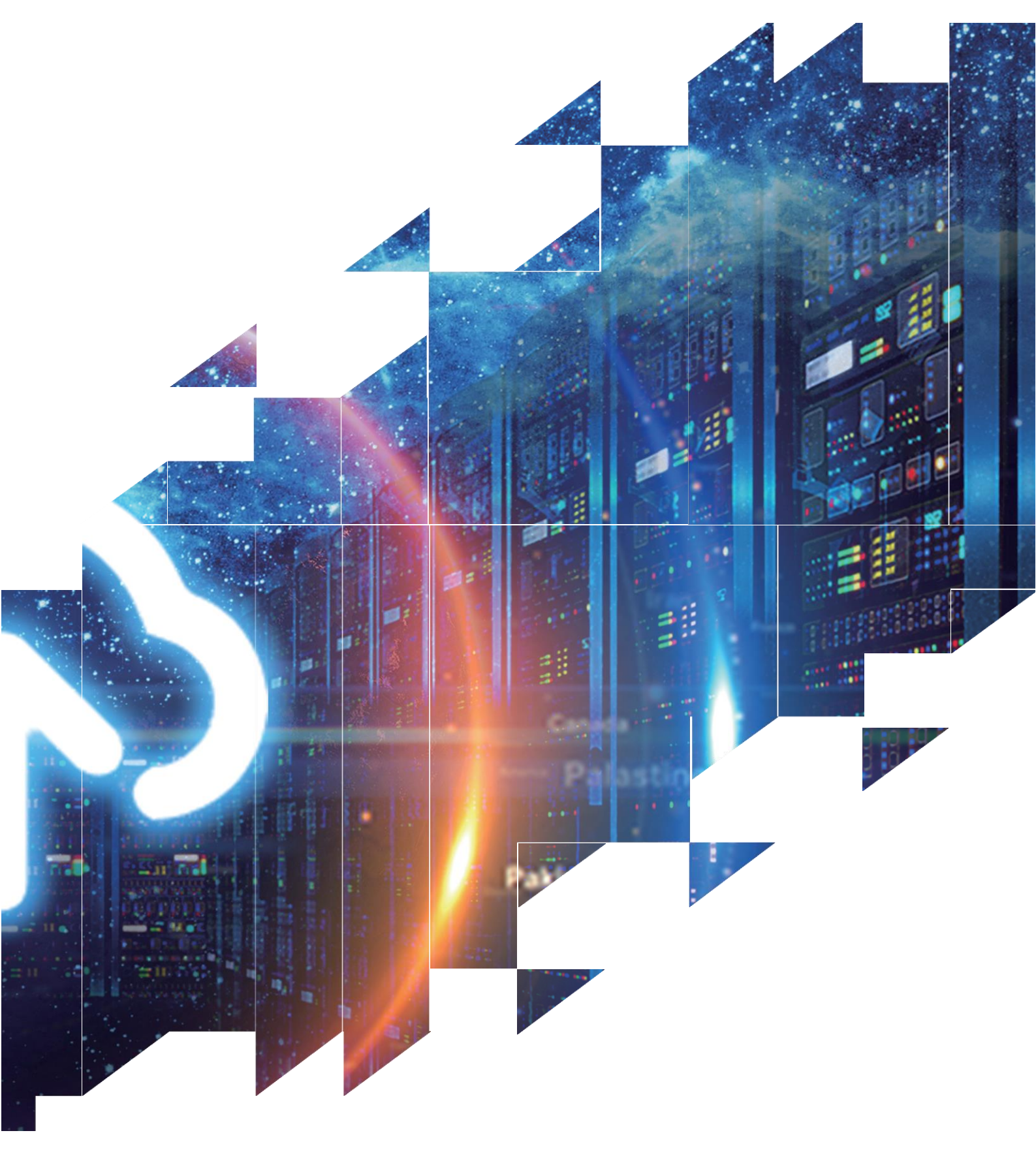

## **Product Specifications**

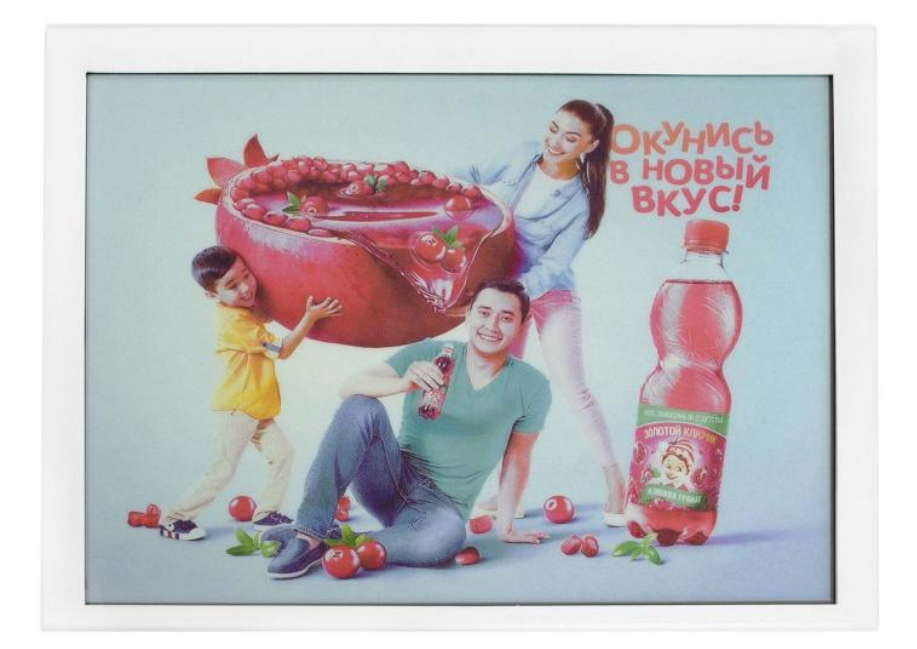

| Customer    | Standard                    |                    |       |        |  |
|-------------|-----------------------------|--------------------|-------|--------|--|
| Description | 13.3" COLOR E-PAPER SIGNAGE |                    |       |        |  |
| Model Name  | DMPQ133AC1                  |                    |       |        |  |
| Date        | 2023/10/26                  |                    |       |        |  |
| Revision    | 1.0                         |                    |       |        |  |
|             |                             | Design Engineering |       |        |  |
|             |                             | Approval           | Check | Design |  |
|             |                             | 宝刘印玉               | 燕修印凤  | 之吴良    |  |

No.18, Zhonghua West ST, Ganjingzi DST, Dalian, CHINA

Tel: +86-411-84619565

Website: www.eink-display.com

## **CONTENTS**

| 1.Overview             | 4  |
|------------------------|----|
| 2.Features             | 4  |
| 3.Technical Parameters | 5  |
| 4.Product Structure    | 6  |
| 5.Operation Flow       | 7  |
| 6.Packaging            | 12 |

#### **1.** General Description

The 13.3 inch color ePaper display featuring E Ink's latest ACEP color display technology is a green and environmental protective high-tech product with unique advantages such as low power, visual effect similar to paper, readable in sunlight, easy on the eyes and zero glare.

#### 2. Features

#### 2.1. Basic functions

Refresh : Full refresh 20s Display direction : Landscape and portrait Drawing method: Scatter plot Drive mode: Android motherboard to direct drive

#### 2.2. Basic parameters

Product size : 13.3inch Resolution : 1600x1200 Display color : Color Operating temperature :  $+15^{\circ}$   $\sim +35^{\circ}$ 

#### 2.3. Main characteristics

Display technology : ACEP technology Display mode : Total reflection Viewing angle : Wide viewing angle over 170 degrees Surface process : Hard coat anti-Glare treatment Environmentally friendly&lowcarbon: no power consumption if not refreshed Eye protection: no blue light, no radiation

#### 2.4. Product application

Libraries, museums, hospitals, governments, supermarkets, etc.

#### 3. Parameters

| Part No.                       | DMPQ133AC1                                                                                                    |
|--------------------------------|----------------------------------------------------------------------------------------------------|
| OS                             | Linux                                                                                                    |
| Outline dimension              | 305x232x26 mm                                                                                                    |
| Power supply                   | DC12/1A                                                                                                    |
| Operating temperature          | +15 ℃ ~ 35 ℃                                                                                                    |
| Functions                      | WiFi                                                                                                    |
| Parameters for mother<br>board | CPU: Quad-coreARMCortexA7 1.5GHz<br>Memory: DDR4 1G<br>Storage Capacity: EMMC 8G<br>Network: Supports Bluetooth 5.0 protocol, 2.4/5.0<br>GHz dual band wireless LAN<br>Image Rotation: 0/90/180/270 degrees manual<br>rotation<br>OS: Linux |

#### **4.Product Structure**

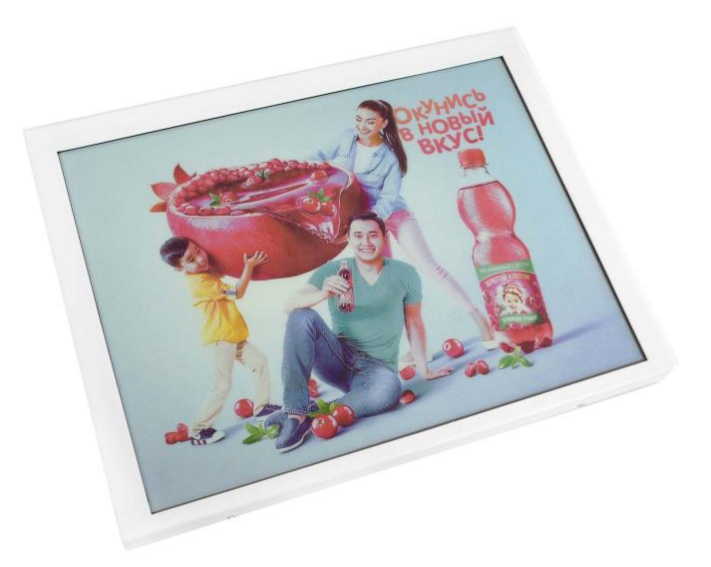

Figure 1 DMPQ133AC1 front view

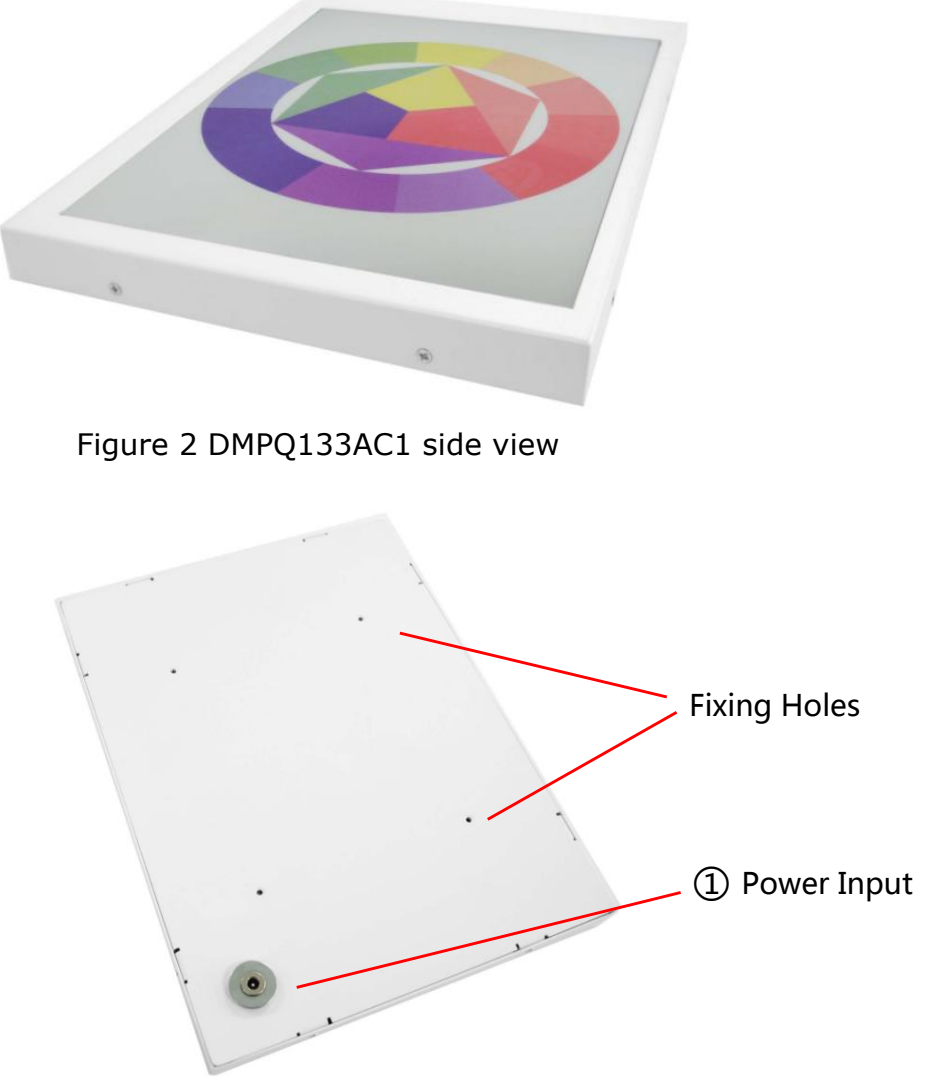

Figure 3 DMPQ133AC1 back view

Power Input

Power input and charging. Insert a DC12V 1A DC power supply to charge the device, the red light for the charging state, and the green light for the fully charged state.

## 5.Operation Flow

#### 5.1. Image requirements

1.jpg format

2.Resolution: vertical screen supports 1200\*1600 resolution, horizontal screen supports 1600\*1200

#### 5.2. Device IP Address Query

1. View the IP addresses of connected devices through mobile WiFi hotspots

1) First, set up a mobile WiFi hotspot with the name image\_ Host, hotspot password: magekey

2) Find 'Connected Devices' in the' Personal Hotspot 'section of your phone. The device name is' raspberrypi' and it is the device that needs to be connected. Note down the IP address.

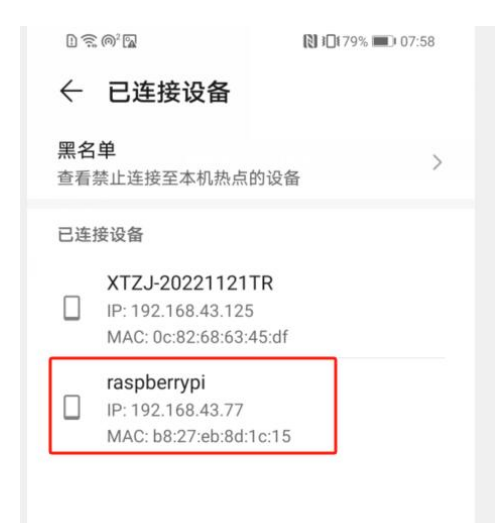

2. View the IP address of the device through the Advanced IP Scanner tool1) Set up network segments, usually 192.168.43.1-192.168.43.254

| ile Acti            | ons Settings               | View H   | Help |  |
|---------------------|----------------------------|----------|------|--|
| Sca                 | an III I                   |          |      |  |
| 02160               | 12.1 102.16                | 0 42 254 |      |  |
| 92.168.4<br>Results | 13.1 - 192.16<br>Favorites | 8.43.254 |      |  |

2) Click "Scan" to search for the IP address of the connected device. As shown in the figure below, the device named Raspberry Pi is our device. Remember the IP address.

| Scar     |                     |                  |                  |                         |                   |
|----------|---------------------|------------------|------------------|-------------------------|-------------------|
| 92.168.4 | 3.1 - 192.168.43.25 | 4 7              |                  |                         |                   |
| Results  | Favorites           |                  |                  |                         |                   |
| Status   | Name Type           | Operating system | IP               | Manufacturer            | MAC address       |
|          | 192 168***          |                  | 192. 168. 43. 1  |                         | FE:8B:C7:14:0B:A4 |
| -        | 102.100             |                  |                  |                         |                   |
| ▶        | raspber'''          | Unix             | 192. 168. 43. 77 | Raspberry Pi Foundation | B8:27:EB:8D:1C:15 |

#### **5.3. Copying Images to Devices**

1 ) Copy pictures from mobile photo albums to devices

Copy the phone album images to the image file directory in the device root directory. Root directory for storage:

FTP>home>pi>Desktop>image\_ Library.

Install the file manager software on your phone

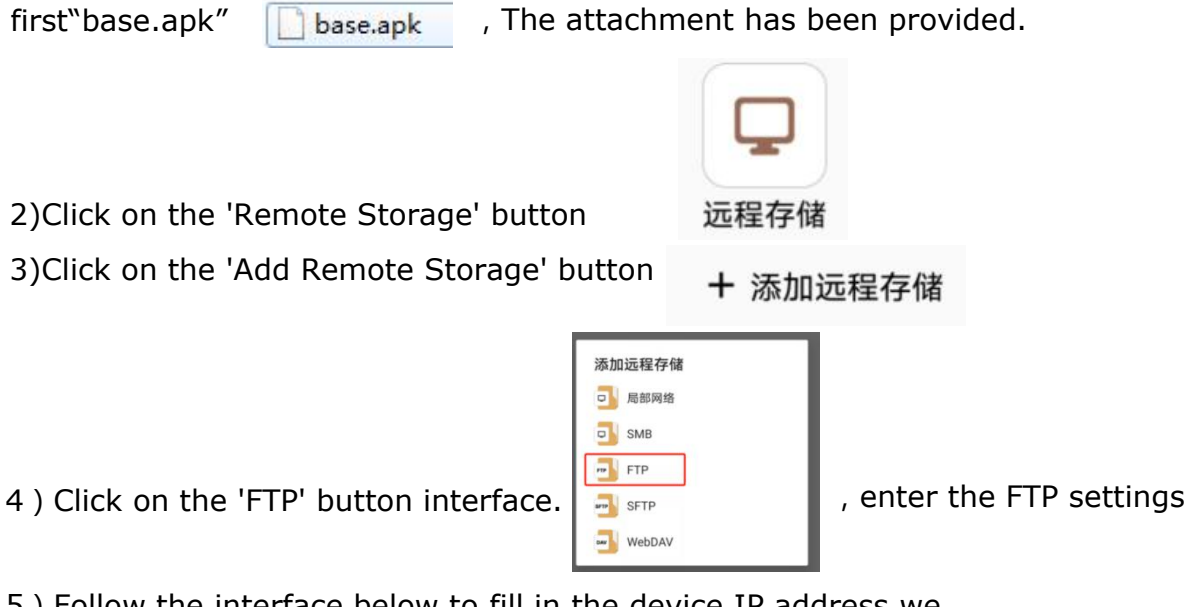

5 ) Follow the interface below to fill in the device IP address we obtained. User name: pi Password: raspberry. Finally, click on the

'Confirm' button at the bottom right corner 确定

| FTP |    |           |        |        |
|-----|----|-----------|--------|--------|
| 主机  | IP | 192.168.4 | 3.77   |        |
| 端口  |    | 21        |        |        |
|     |    | ● FTP 〇   | ) FTPS |        |
| 用户名 | ŝ  | pi        |        | pi     |
| 密码  |    |           | ras    | pberry |
|     |    | □ 匿名      |        |        |
| 更多  |    |           | 取消     | 确定     |

6) Click on the FTP address you just created and enter it.

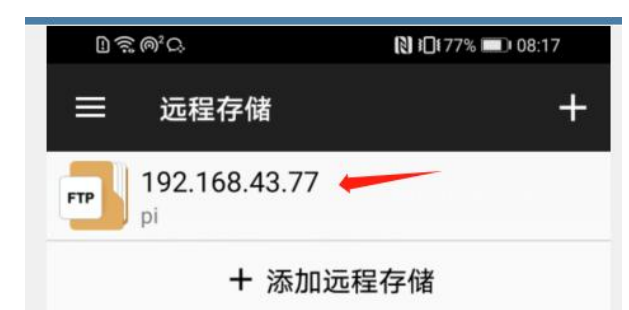

7) Click on the directory below to the image storage location FTP>home>pi>Desktop>image\_library, as shown in the figure below, contains the jpg file that we want to replace. You can copy and paste the corresponding jpg images in the phone album here.

Note: The image resolution must be  $1600 \times 1200$ , the image format is jpg, and there is no requirement for the image name.

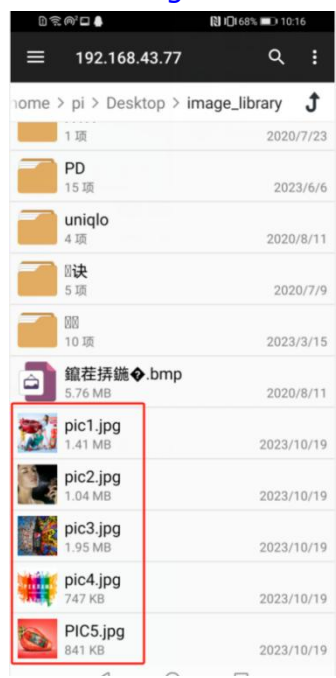

#### 5.4. Restart the device

Enter the device editing interface through PUTTY software.

1. Firstly, you need to install the PUTTY software in the attachment to your computer (the computer needs to be connected to the WiFi hotspot above, so that the computer, phone, and testing device are in the same network segment)

2.After installation, enter the software, enter the device IP address you previously recorded, and click Connect.

3. In the pop-up interface, enter the name: pi, password: raspberry, and then click the Enter key on the keyboard to enter the device editing bar. Enter 'sudo reboot' in the green edit bar, and then press enter. At this point, the device automatically completes the restart work. After the device restarts, the image we just replaced will be displayed.

| Category:                                                                                                    |                                                                                                    |                                                                                                    |   |
|----------------------------------------------------------------------------------------------------|----------------------------------------------------------------------------------------------------|----------------------------------------------------------------------------------------------------|---|
|                                                                                                    | Basic options for your Po                                                                                                    | uTTY session                                                                                                    |   |
| Logging                                                                                                    | Specify the destination you want t                                                                                                    | to connect to                                                                                                    |   |
| E. Teminal                                                                                                    | Host Name (or IP address)                                                                                                    | Port                                                                                                    |   |
| Keyboard                                                                                                    | 192 168 43 77                                                                                                    | 22                                                                                                    |   |
| - Bell                                                                                                    | Connection type:                                                                                                    |                                                                                                    |   |
| - Window                                                                                                    |                                                                                                    | ( <del>*</del> )                                                                                                    |   |
| Appearance                                                                                                    | SSH Senal Other:                                                                                                    | Teinet                                                                                                    |   |
| Behaviour                                                                                                    | Load, save or delete a stored ses                                                                                                    | sion                                                                                                    |   |
| Translation                                                                                                    | Saved Sessions                                                                                                    |                                                                                                    |   |
|                                                                                                    |                                                                                                    |                                                                                                    |   |
|                                                                                                    | Default Settings                                                                                                    | Load                                                                                                    |   |
| Data                                                                                                    | 82                                                                                                    |                                                                                                    |   |
| Proxy                                                                                                    |                                                                                                    | Save                                                                                                    |   |
| ⊞- SSH                                                                                                    |                                                                                                    | Delete                                                                                                    |   |
| Telnet                                                                                                    |                                                                                                    |                                                                                                    |   |
| Riogin                                                                                                    |                                                                                                    |                                                                                                    |   |
| SUPDUP                                                                                                    | Close window on exit:                                                                                                    |                                                                                                    |   |
|                                                                                                    | 🔿 Always 💿 Never 🧕 O                                                                                                    | Inly on clean exit                                                                                                    |   |
|                                                                                                    |                                                                                                    |                                                                                                    |   |
|                                                                                                    |                                                                                                    |                                                                                                    |   |
| About H                                                                                                    | elp Open                                                                                                    | Cancel                                                                                                    |   |
| About H                                                                                                    | elp Open                                                                                                    | Cancel                                                                                                    |   |
| About H                                                                                                    | elp Open                                                                                                    | Cancel                                                                                                    | 2 |
| TY (inactive)<br>gin as: pi<br>@192.168.43.77's passw                                                                                                    | elp Open                                                                                                    | Cancel                                                                                                    | 2 |
| TTY (inactive)<br>gin as: pi<br>@192.168.43.77's passwo<br>raspberrypi 4.14.79-v'                                                                                                    | elp Open<br>ord:<br>7+ #1159 SMP Sun Nov 4 17:50:                                                                                                    | 20 GMT 2018 armv71                                                                                                    | 2 |
| About H<br>TTY (inactive)<br>gin as: pi<br>@192.168.43.77's passwo<br>raspberrypi 4.14.79-v'                                                                                                    | ord:<br>7+ #1159 SMP Sun Nov 4 17:50:                                                                                                    | 20 GMT 2018 armv71                                                                                                    | 2 |
| About H<br>TTY (inactive)<br>gin as: pi<br>@192.168.43.77's passwo<br>raspberrypi 4.14.79-v'<br>programs included with response<br>act distribution terms                                                                                                    | ord:<br>7+ #1159 SMP Sun Nov 4 17:50:<br>the Debian GNU/Linux system a<br>s for each program are descri                                                                                         | 20 GMT 2018 armv71<br>are free software;<br>bed in the                                                                                                    | 2 |
| About H<br>TTY (inactive)<br>gin as: pi<br>@192.168.43.77's passwork<br>a raspberrypi 4.14.79-v'<br>programs included with the<br>exact distribution term.<br>ridual files in /usr/sho                                                                                                    | ord:<br>7+ #1159 SMP Sun Nov 4 17:50:<br>the Debian GNU/Linux system a<br>s for each program are descri<br>are/doc/*/copyright.                                                                 | 20 GMT 2018 armv71<br>are free software;<br>bed in the                                                                                                    | 2 |
| About H<br>TTY (inactive)<br>gin as: pi<br>@192.168.43.77's passwo<br>raspberrypi 4.14.79-v<br>programs included with for<br>exact distribution terms<br>ridual files in /usr/sho<br>n GNU/Linux comes with                                                                                      | ord:<br>7+ #1159 SMP Sun Nov 4 17:50:<br>the Debian GNU/Linux system a<br>s for each program are descri<br>are/doc/*/copyright.<br>ABSOLUTELY NO WARRANTY, to t                                 | Cancel<br>Cancel<br>20 GMT 2018 armv71<br>are free software;<br>bed in the<br>the extent                                                                                                    | Σ |
| About H<br>TTY (inactive)<br>ogin as: pi<br>@192.168.43.77's passwo<br>raspberrypi 4.14.79-v'<br>programs included with f<br>xact distribution terms<br>ridual files in /usr/sho<br>n GNU/Linux comes with<br>tted by applicable law                                                             | elp Open<br>ord:<br>7+ #1159 SMP Sun Nov 4 17:50:<br>the Debian GNU/Linux system a<br>s for each program are descri<br>are/doc/*/copyright.<br>ABSOLUTELY NO WARRANTY, to t                     | Cancel<br>Cancel<br>20 GMT 2018 armv71<br>are free software;<br>bed in the<br>che extent                                                                                                    | 2 |
| About H<br>TTY (inactive)<br>gin as: pi<br>@192.168.43.77's passwork<br>raspberrypi 4.14.79-v'<br>programs included with for<br>exact distribution terms<br>ridual files in /usr/sho<br>In GNU/Linux comes with<br>tted by applicable law<br>login: Wed Oct 18 09:1'<br>spberrypi:~ \$ sudo reb  | ord:<br>7+ #1159 SMP Sun Nov 4 17:50:<br>the Debian GNU/Linux system a<br>s for each program are descri<br>are/doc/*/copyright.<br>ABSOLUTELY NO WARRANTY, to t<br>7:09 2023<br>oot             | Cancel                                                                                                    | 2 |
| About H<br>TTY (inactive)<br>gin as: pi<br>@192.168.43.77's passwo<br>raspberrypi 4.14.79-v'<br>programs included with re-<br>wact distribution terms<br>ridual files in /usr/sho<br>in GNU/Linux comes with<br>tted by applicable law<br>login: Wed Oct 18 09:1'<br>spberrypi:~ \$ sudo rebo    | ord:<br>7+ #1159 SMP Sun Nov 4 17:50:<br>the Debian GNU/Linux system a<br>s for each program are descri<br>are/doc/*/copyright.<br>ABSOLUTELY NO WARRANTY, to t<br>7:09 2023<br>oot             | Cancel<br>20 GMT 2018 armw71<br>are free software;<br>bed in the<br>the extent                                                                                                    | Σ |
| About H<br>TTY (inactive)<br>gin as: pi<br>@192.168.43.77's passwo<br>raspberrypi 4.14.79-v'<br>programs included with f<br>xact distribution term.<br>ridual files in /usr/sho<br>n GNU/Linux comes with<br>tted by applicable law<br>login: Wed Oct 18 09:1'<br>spberrypi:~ \$ sudo rebo       | elp Open<br>ord:<br>7+ #1159 SMP Sun Nov 4 17:50:<br>the Debian GNU/Linux system a<br>s for each program are descri<br>are/doc/*/copyright.<br>ABSOLUTELY NO WARRANTY, to t<br>7:09 2023<br>oot | Cancel                                                                                                    | 5 |
| About H<br>TTY (inactive)<br>gin as: pi<br>@192.168.43.77's passwork<br>raspberrypi 4.14.79-v'<br>programs included with the<br>exact distribution terms<br>ridual files in /usr/sho<br>In GNU/Linux comes with<br>tted by applicable law<br>login: Wed Oct 18 09:1'<br>spberrypi:~ \$ sudo rebu | elp Open<br>ord:<br>7+ #1159 SMP Sun Nov 4 17:50:<br>the Debian GNU/Linux system a<br>s for each program are descri<br>are/doc/*/copyright.<br>ABSOLUTELY NO WARRANTY, to t<br>7:09 2023<br>oot | Cancel<br>Concel<br>Co | 2 |
| About H<br>TTY (inactive)<br>agin as: pi<br>@192.168.43.77's passwo<br>raspberrypi 4.14.79-v'<br>programs included with f<br>wact distribution terms<br>ridual files in /usr/sho<br>n GNU/Linux comes with<br>tted by applicable law<br>login: Wed Oct 18 09:1'<br>spberrypi:~ \$ sudo rebo      | elp Open<br>ord:<br>7+ #1159 SMP Sun Nov 4 17:50:<br>the Debian GNU/Linux system a<br>s for each program are descri<br>are/doc/*/copyright.<br>ABSOLUTELY NO WARRANTY, to t<br>7:09 2023<br>oot | Cancel<br>20 GMT 2018 armv71<br>are free software;<br>bed in the<br>the extent                                                                                                    | 5 |
| About H<br>TTY (inactive)<br>gin as: pi<br>@192.168.43.77's passwork<br>raspberrypi 4.14.79-v'<br>programs included with for<br>tract distribution terms<br>ridual files in /usr/sho<br>n GNU/Linux comes with<br>tted by applicable law<br>login: Wed Oct 18 09:1'<br>spberrypi:~ \$ sudo rebu  | elp Open<br>ord:<br>7+ #1159 SMP Sun Nov 4 17:50:<br>the Debian GNU/Linux system a<br>s for each program are descri<br>are/doc/*/copyright.<br>ABSOLUTELY NO WARRANTY, to t<br>7:09 2023<br>oot | 20 GMT 2018 armv71<br>are free software;<br>bed in the<br>the extent                                                                                                    | 2 |
| About H<br>TTY (inactive)<br>gin as: pi<br>@192.168.43.77's passw.<br>raspberrypi 4.14.79-v'<br>programs included with 7<br>exact distribution terms<br>ridual files in /usr/sh.<br>In GNU/Linux comes with<br>tted by applicable law<br>login: Wed Oct 18 09:1'<br>spberrypi:~ \$ sudo reb      | elp Open<br>ord:<br>7+ #1159 SMP Sun Nov 4 17:50:<br>the Debian GNU/Linux system a<br>s for each program are descri<br>are/doc/*/copyright.<br>ABSOLUTELY NO WARRANTY, to t<br>7:09 2023<br>oot | Cancel                                                                                                    |   |
| About H<br>TTY (inactive)<br>ogin as: pi<br>@192.168.43.77's passwo<br>raspberrypi 4.14.79-v'<br>programs included with f<br>xact distribution term.<br>ridual files in /usr/sho<br>n GNU/Linux comes with<br>tted by applicable law<br>login: Wed Oct 18 09:1'<br>spberrypi:~ \$ sudo rebo      | elp Open<br>ord:<br>7+ #1159 SMP Sun Nov 4 17:50:<br>the Debian GNU/Linux system a<br>s for each program are descri<br>are/doc/*/copyright.<br>ABSOLUTELY NO WARRANTY, to t<br>7:09 2023<br>oot | 20 GMT 2018 armv71<br>are free software;<br>bed in the<br>the extent                                                                                                    |   |

## 5.5. Picture display

After the device restarts, the images in the image directory will auto-play.

## 5.6. Picture slide show settings

1. Open the "File Manager" software installed on your phone, and then use "Remote Storage" to enter home/pi/Desktop/acep\_ Linux\_ USB, locate config.txt.

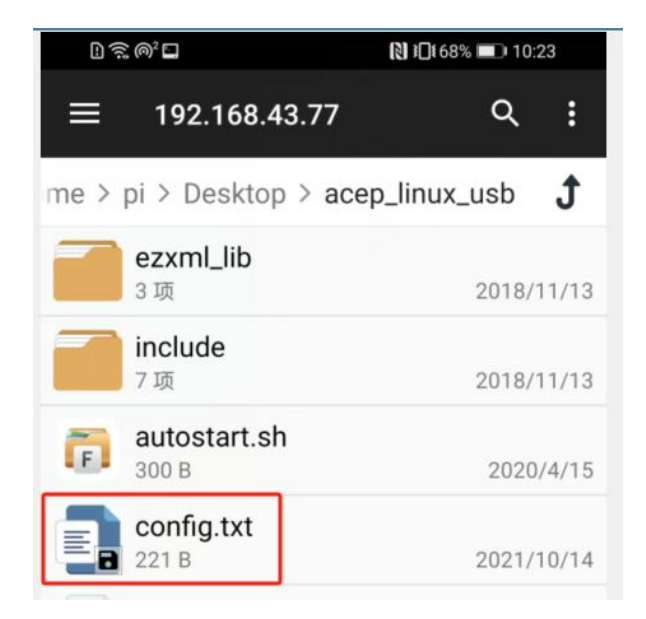

2. Open the config.txt file and change the dwell\_ For the numerical part with time=15, keep exiting and restart the device according to the operation in 5.4.

| L 🗟 @² 🗖                                                                                                    | 10:24                                                  |
|----------------------------------------------------------------------------------------------------|--------------------------------------------------------|
| ← config.txt                                                                                                    | 8                                                      |
| <pre># image_source: image sour<br/>under '/home/pi/Desktop'<br/># dwell_time: Present the<br/>between each display time,<br/>seconds.</pre> | rce path must be<br>time interval<br>, must be over 15 |
| [path]<br>image_source=image_library                                                                                                    | /                                                      |
| [dwell]<br>dwell_time= <mark>15</mark>                                                                                                    |                                                        |

### 6.Packaging 6.1 Please verify that you received the following items with the contents of your package:

•ePaper display

•Power adapter

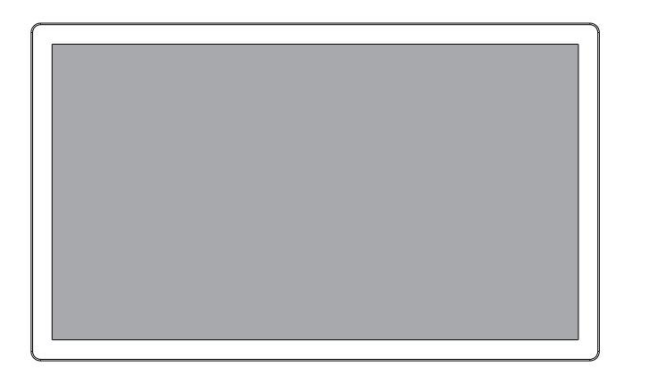

ePaper Display

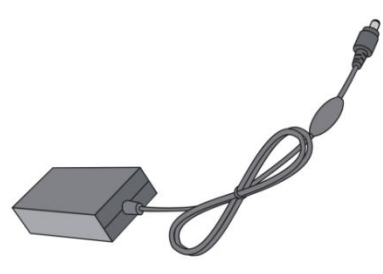

**Power Adapter** 

### 6.2 Installation

•The product should be installed on a flat surface, otherwise the product may fall over. Leave space between the back of the product and the wall for proper ventilation. Do not install the product in the kitchen, bathroom or where it is exposed to moisture, otherwise the service life of the product may be shortened.

•Do not install the product at an altitude of 3000 meters or above. Failure to do so may result in malfunction.